# Build a Web Page

An Introduction to Web for Business Professionals

## Web and Web Page

- The Web has many *Web sites*.
- A Web site has many *Web pages*.
- A Web page has three parts:
  - *Content*: has texts and hyperlinks that link to a different location in a page that might be in different pages in different sites.
  - Styles
    - A Web page may have several styles, one for screen, one for printer, one for speaker,,,
    - A Web page could be *responsive*: different contents for different devices.
  - Behaviors
    - User interaction

## Let's Check it

- What's your favorite web site/page?
- Right click to "View Page Source"

<!DOCTYPE html> <html> <head>...</head> <body>...</body> </html>

## A Professional Editor

- Word/PPT/Excel are not for creating Web pages
- A Web page has special syntax it requires a text editor (no hidden contents, you control the content).
- A Professional Text Editor, called as Integrated Development Environment (IDE) helps a lot
  - Generate content
  - Syntax highlight
  - Error report
  - View/Debug/Run

#### Visual Studio Code

- Abbreviation is VS Code
- Several ways to use it
  - Use VS Code for the Web in a Browser
    - https://vscode.dev/
    - Easy for simple tasks, no need to install anything
  - Download and install it as a local Desktop application
    - <u>https://code.visualstudio.com/download</u>
    - Rich functions
- This class use the desktop application. Almost all Web developers use the desktop edition.

#### Basic Knowledge

- Hardware
  - Smartphone, PC, Laptop, Server
- Software
  - Operating Systems (OS): Windows, MacOS, Linux
  - Applications: Office, Chrome
- Data Organization
  - Folder Tree
  - Files

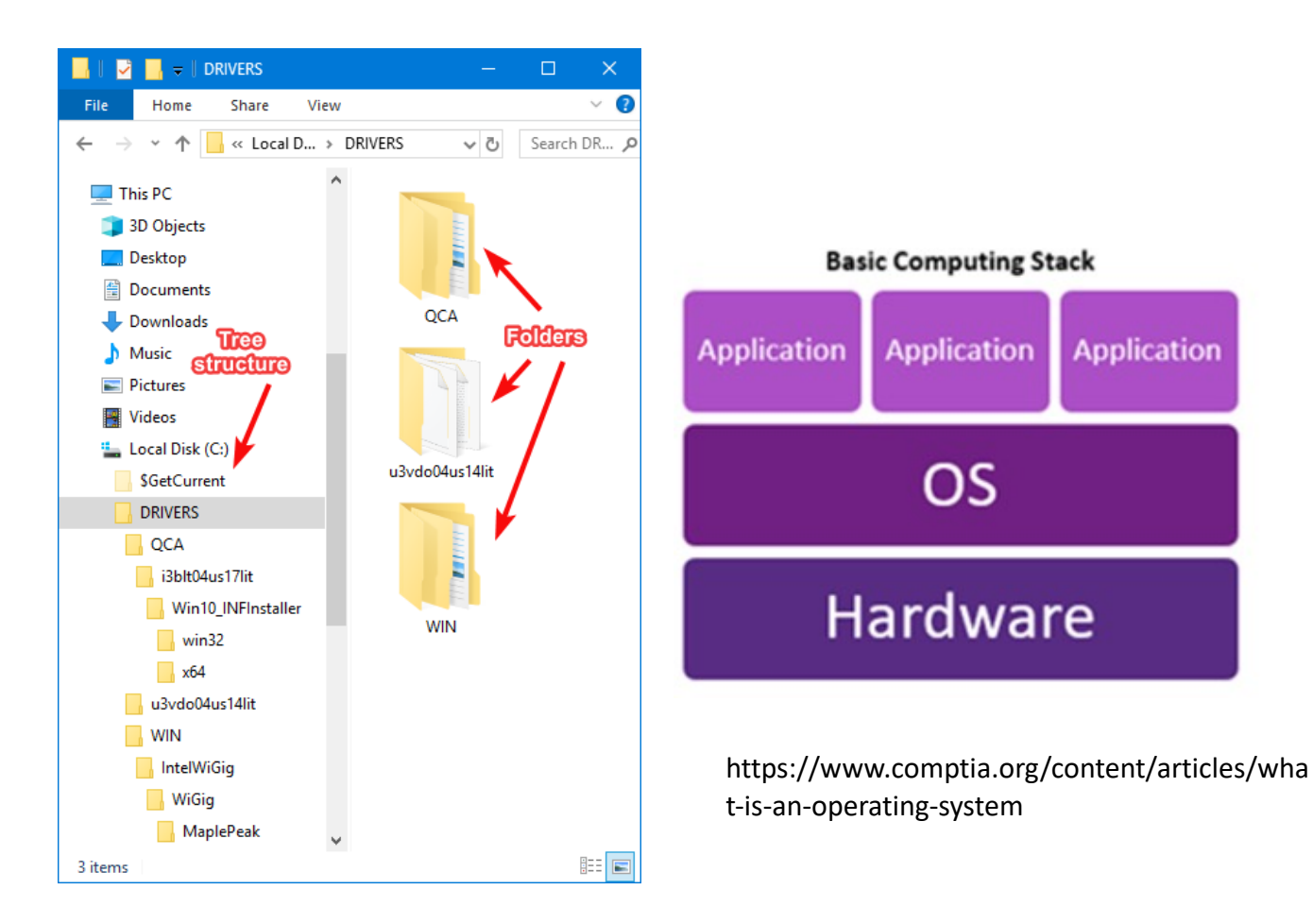

https://www.digitalcitizen.life/what-is-folder/

#### Please Create an IS300 Folder

- Create an IS300 folder using File Explorer (Windows) or Finder (MacOS). Better in Documents folder, avoid Desktop folder for a clean desktop view.
- Create a homework folder inside IS300 folder.
- Use VS Code to open the homework folder
- Getting started with VS Code
  - <u>https://code.visualstudio.com/docs/introvideos/basics</u>

#### Create the Home Page File

- The first left icon is file Explorer, followed by a Search icon
- Click New File, or the New File icon in the Explorer view
- Give a filename index.html, make sure it is in IS300/homework folder
- The ".html" postfix tells the editor/operating system that it is a web page file.

#### Learning Resources

- W3School:
  - https://www.w3schools.com/html/
  - https://www.w3schools.com/css/
  - https://www.w3schools.com/js/
  - YouTube Video: <u>https://youtu.be/ GTMOmRrqkU?t=108</u>

#### Hello World

- It is a tradition to say Hello World at the beginning of a programming book.
- Type Hello World in the file.
- In OS file explorer, double click to open the file, OS knows the file type and uses a browser to open the file.
  - When you change the file, you can refresh the browser to re-load the file.
- This is an incorrect HTML page; the Browser just displays (tolerates) the text.

#### A Basic Web Page

- It starts with a special declaration: <!DOCTYPE html>
- Code Emmet <u>https://code.visualstudio.com/docs/editor/emmet</u>
  - Typing ! and tab will generate the basic HTML template for you
- An element is a pair of tags
  - Open and close tags: <tag>...</tag>
  - Must be properly nested
- Special tags

<html>

<head>...</head>

<body>...</body>

</html>

#### HTML Elements

- An *element* has a *start tag* and a *matching end tag* 
  - <tagname>element content</tagname>
- Elements can be nested. Most page contents are nested in the <body> element.
- Tag name is not case sensitive but W3C recommends lowercase in HTML.

#### Head

- See: <a href="https://www.w3schools.com/html/html">https://www.w3schools.com/html/html</a> <a href="https://www.w3schools.com/html/html">head.asp</a>
- The <head> element contains
  - <title>
  - <meta>
  - <style>
  - <script>
- The <*title>* element defines the page title. For example: <*title>* IS300 Web Site </*title>*

## Page Content

- A paragraph: Hello World
- Headings in descending font sizes: <h1>, <h2>, ... <h6>
- A generic element: <div>
- A list:

EggsMilkCheese

#### HTML Attributes

- Elements can have *attributes*.
- Attributes provide additional information about the element. For example, image location, element id, class, etc.
- Attributes are specified in the start tag.
- An attribute is usually a pair of name and value: attr="value". For example:

<img src=<u>https://images.freeimages.com/images/large-</u> previews/b02/szczeniak-a-puppy-1638921.jpg alt="dog" />

#### URL

- You specify resources using URL
- URL stands for Uniform Resource Locator (<u>https://en.wikipedia.org/wiki/URL</u>)
- It can be absolute or relative
  - Absolute: full path starting with HTTPS
  - Relative: for local files. For example: *src="/images/dog.jpg*"

#### The Link and Its Attribute

- A link is also called a hyper link.
- The HTML <a> tag defines a hyperlink, its href attribute gives the link address.

<a href="https://google.com">A link to Google</a>
<a href="https://www.w3schools.com/">Visit
W3Schools.com!</a>

#### Form For User Input

```
<form action="/action_page.php" id="form1">
        <label for="fname">First name:</label>
        <br>
        <input type="text" id="fname" name="fname">
        <br>
        <label for="lname">Last name:</label>
        <br>
        <input type="text" id="lname" name="lname">
        </form>
```

#### The *id* attribute uniquely identifies an element

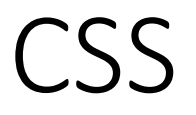

- <u>https://www.w3schools.com/css/</u>
- CSS defines the styles of a Web page: how an HTML document is displayed in Browser/Printer/Phone/TV.
- The styles include
  - Color
  - Background color
  - Font size/weight
  - Heigh/width
  - Layout/Position
  - ...

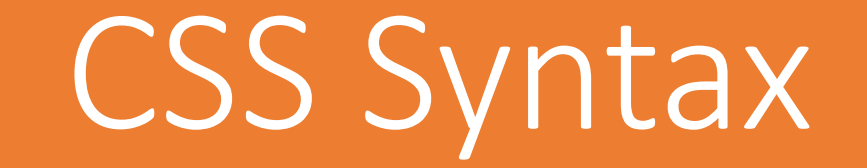

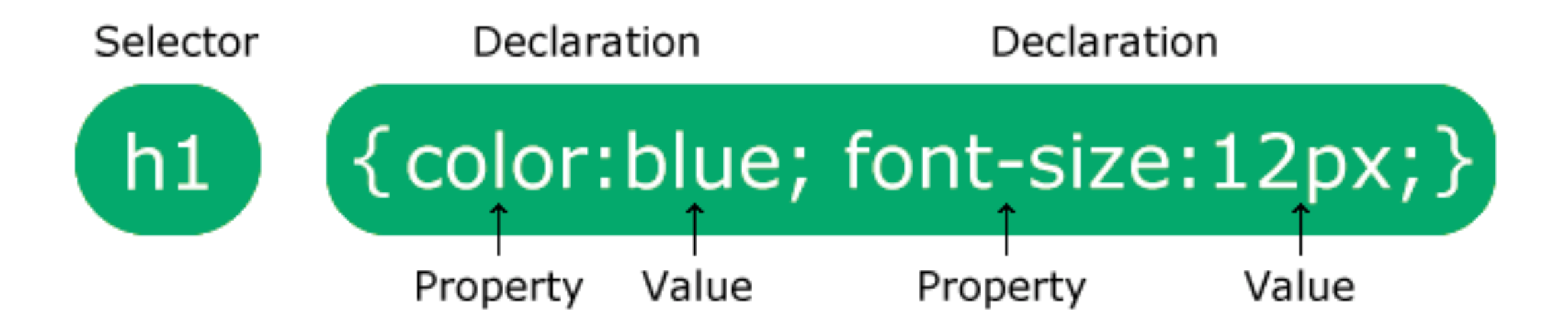

#### **CSS** Selectors

- A CSS selector selects the HTML element(s) you want to style.
- There are many types of selectors, but the most common ones are:
  - By element tag name: p { color: red; }
  - By unique id attribute: #para1 { color: red;}
  - By class attribute: .center { text-align: center; color: red;}

```
Combinator Selectors
```

```
h1, h2, p {
   text-align: center;
   color: red;
}
```

```
p.center {
   text-align: center;
   color: red;
}
```

## Where to Define Styles?

- Inline: defined in start tag, not common
- Internal Style: define in <head> section, not common,
- External style: defined in an external CSS file. It is the most common way to define styles. Why?

#### Inline and Internal Styles

```
<!DOCTYPE html>
<html>
<head>
     <style>
    h1 { color: orange; }
</style>
</head>
<body>
     <h1>H1 with internal style</h1>
     <h1 style="color:blue;text-align:center;">H1 with inline</h1
style</h1>
     This is a paragraph with inline
style.
</body>
</html>
```

#### External Style File

<head> <link rel="stylesheet" type="text/css" href="style.css"> </head>

#### External CSS Example

#### index.html

```
<!DOCTYPE html>
<html>
<head>
<link rel="stylesheet" href="style.css">
</head>
<body>
```

<h1>CSS background-color example!</h1></i>

This is a text inside a div element.

This paragraph has its own background color. We are still in the div element.

</div>

```
style.css
body {
```

```
background-color: lightblue;
}
h1 {
   background-color: green;
}
div {
   background-color: lightblue;
}
p {
   background-color: yellow;
}
```

</body> </html>

## The Box Model

Source: https://edu.gcfglobal.org/en/basic-css/margins-in-css/1/

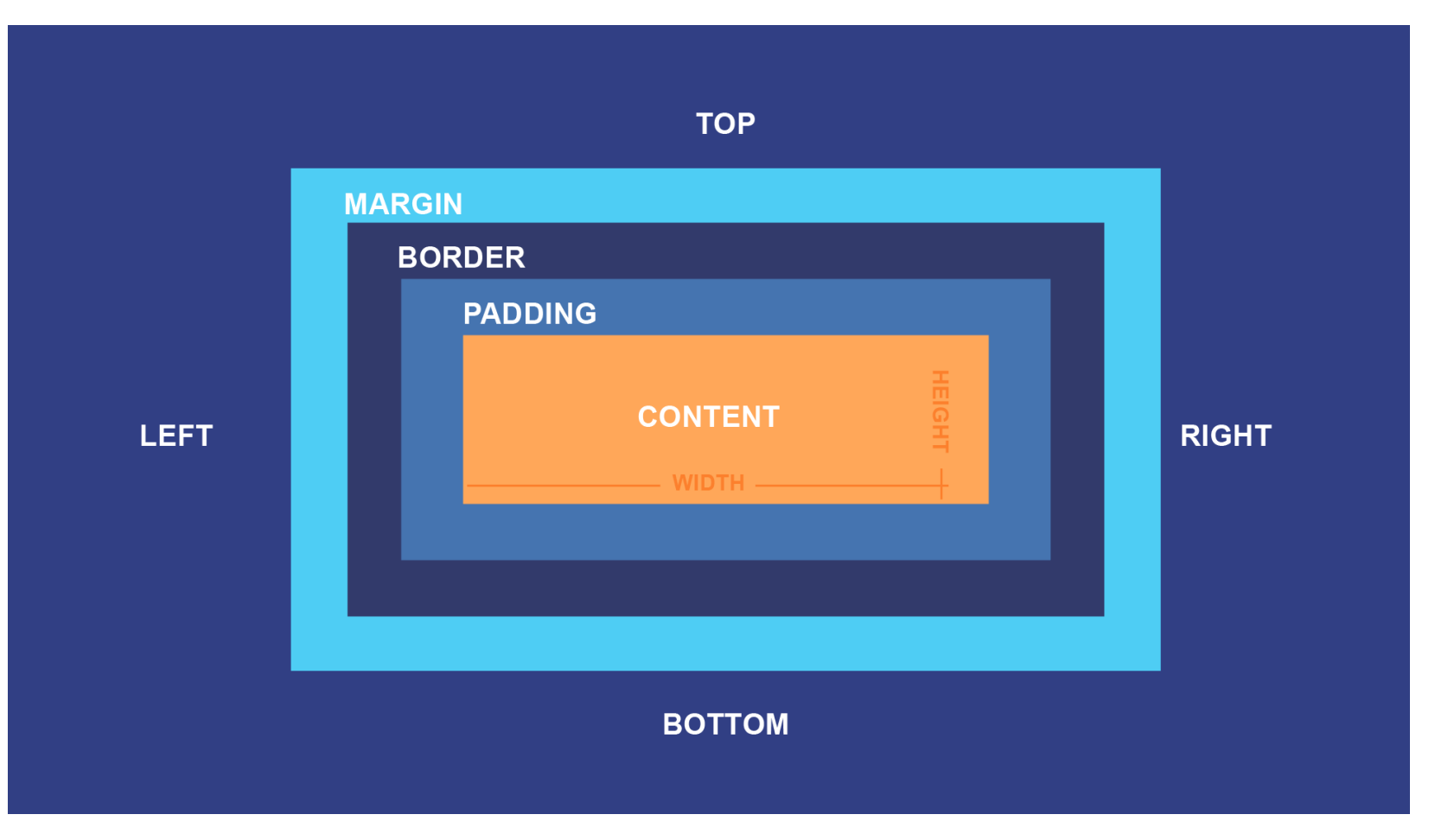

#### Box Model Demo

<!DOCTYPE html> <html> <head> <link rel="stylesheet" href="style.css"> </head> <body> <h2>Box Model Demo</h2> </body> </html>

h2 { background-color: lightgrey; width: 300px; border: 15px solid green; padding: 50px; *margin: 20px;* 

#### Layout: Flexbox

- 100 seconds: <u>https://youtu.be/K74l</u> <u>26pE4YA</u>
- 8 minutes: <u>https://youtu.be/phW</u> <u>xA89Dy94</u>
- 2 hours: <u>https://css-</u> <u>tricks.com/snippets/cs</u> <u>s/a-guide-to-flexbox/</u>

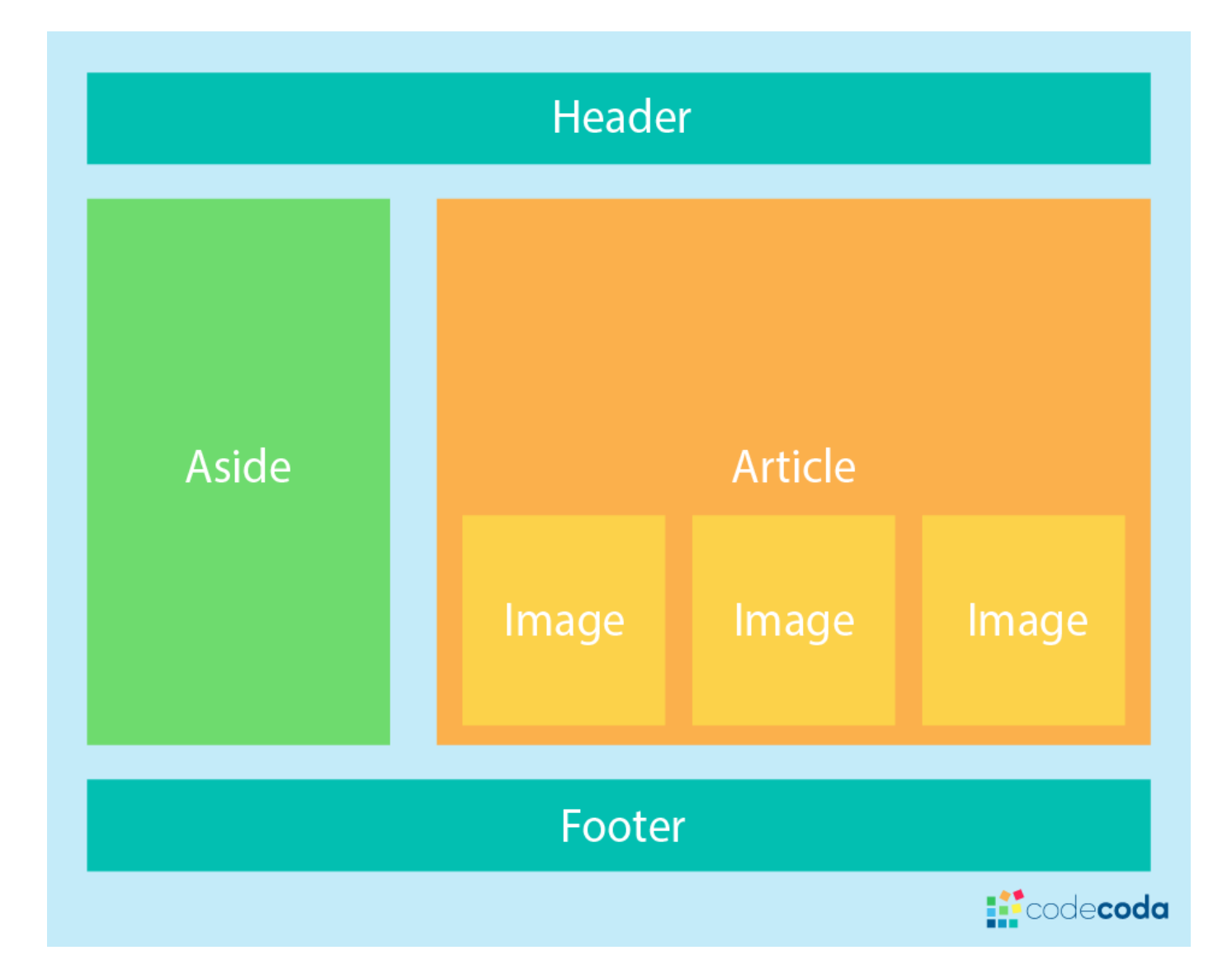

Source: https://codecoda.com/en/blog/entry/css-layout-grid-vs-flexbox

## JavaScript

- https://www.w3schools.com/js/
- A Web page uses JavaScript code to
  - handle user interaction: click a button, change content/styles
  - add dynamic behavior: fetch data in the background
- JavaScript is the most popular programming language
- The code tells computer what to do

#### Programming Language

- Has Special Syntax
- Better to use an IDE such as VS Code
- Three types of programming languages:
  - *Scripts* such as JavaScript, Python or PHP are executed directly by a program, called a Virtual Machine (V8 inside the browser).
  - Compiled program languages like C/C++/Rust requires a compiler to compile them into machine code that is executed by a computer directly.
  - *Mixed*: languages such as Java/C#/Kotlin requires a compiler to compile them into an intermediate language that is executed by a virtual machine.

## Programming

- Sequential: one by one instruction
- Branch: if condition do\_1 else do\_2
- Loop: while condition do\_something
- Function: a set of instructions that execute together

## Where to Write JavaScript Code

- Inline
- Internal
- External

## Inline Example

<h2>My First JavaScript</h2>

<br/>
<button type="button"<br/>
onclick="document.getElementById('demo').innerHTML = 'Hello<br/>
World!'">

Say Hello.</button>

Internal *<script>* 

<h2>JavaScript in Body</h2>

<script> document.getElementById("demo").innerHTML = "Hello World!"; </script>

#### Head Script

```
<head>
<script>
function myFunction() {
    document.getElementById("demo").innerHTML = "Hello World!";
}
</script>
</head>
<body><h2>Demo JavaScript in Head</h2>
```

```
A Paragraph
<button type="button" onclick="myFunction()">Try it</button>
</body>
```

#### External Script

<script src="myScript.js"></script>

- Demo
- The place matters:
  - Define in <head>, it executes the code first. The document might not be ready yet. Usually fetch data first.
  - Define in the end before </body>, it executes the code last. If you change document, here is the place.

## Congratulations

- You are a programmer now
- Two types of programmers/knowledge workers
  - Passionate
  - Others
- Keep practicing

#### A Fun Fact

- Almost all (100%) web sites today are created dynamically by a Web Application.
- A Web Application, typically written in JavaScript, PHP, Java, and C# programming languages, general HTML/CSS/JavaScript dynamically.